## **How to Use Student Lockers**

# **First Time Installation**

1. Install uLock@hku app.

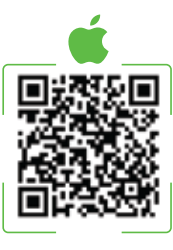

2. Install uPay@hku app.

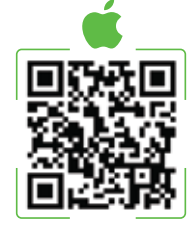

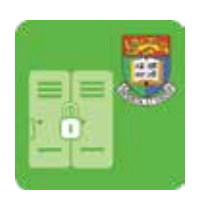

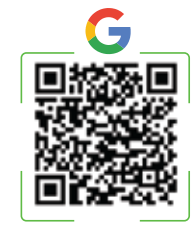

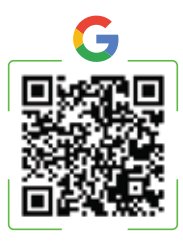

### **Operation Procedures**

#### **Check-in**

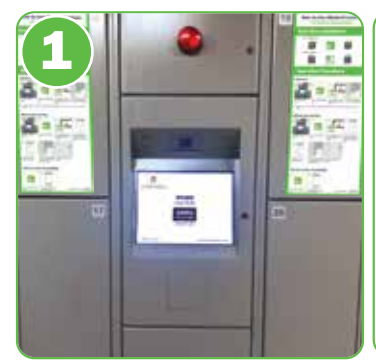

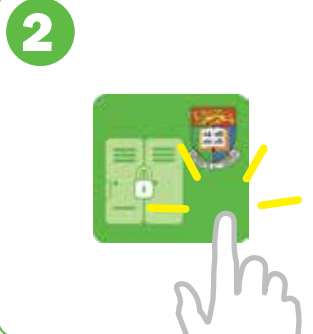

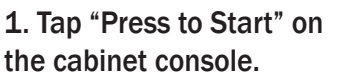

2. Open the uLock@HKU app.

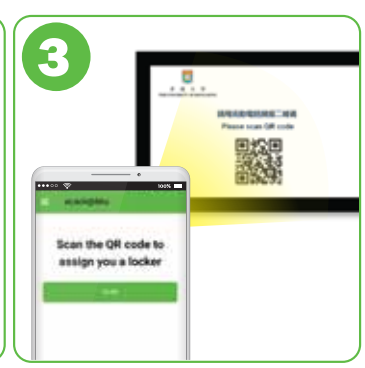

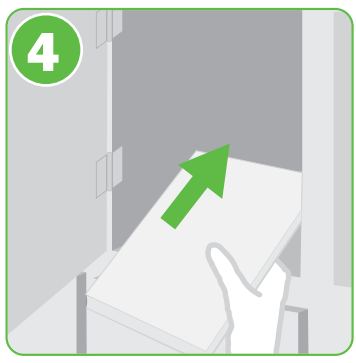

3. Tap "SCAN". Scan the QR code displayed at the console.

4. Put your belongings inside the assigned locker.

Close the door. The app will show "Door closed. Thank you." Otherwise, check if the door is properly closed.

#### **Check-out and Pay**

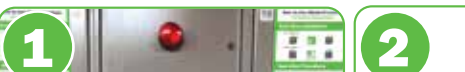

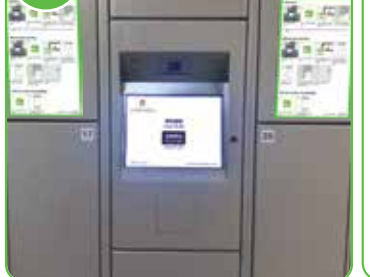

1. Tap "Press to Start" on

the cabinet console.

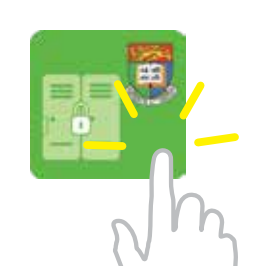

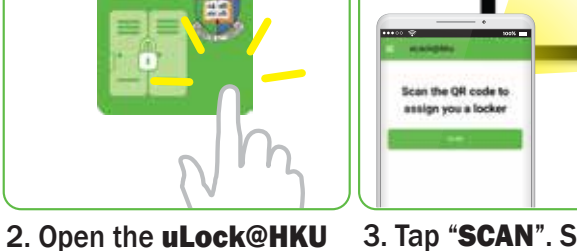

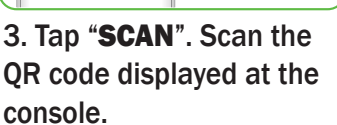

| 1001030   | Looke Nee |
|-----------|-----------|
| HKD 10.00 | Total     |
| nv.       | 0         |
|           | 13        |
|           | 24        |
| lan.      |           |
| 7         | (         |

4. Select the preferred payment method and follow the instructions to pay.

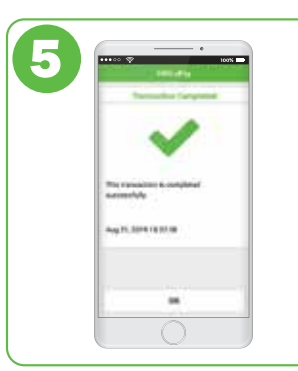

5. After successful payment, tap "OK".

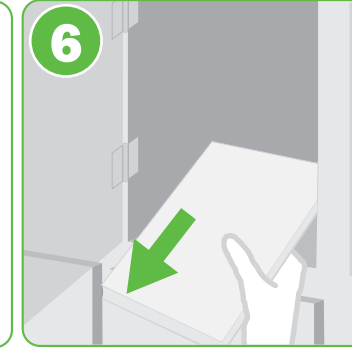

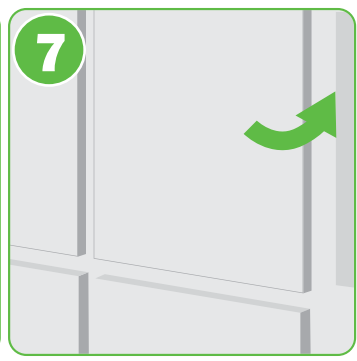

6. The door will be opened 7. Close the door before and please take away ALL leaving. your belongings.

#### **Check Locker Availability**

app.

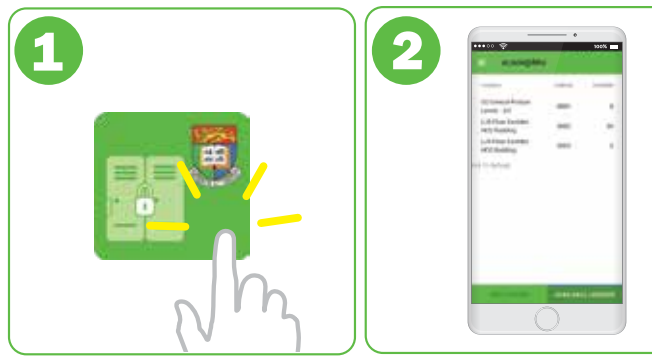

1. Open the uLock@HKU app.

2. Tap "Available Lockers" at the right bottom.

Emergency Contact : 3917 2883 (Lost and Found)